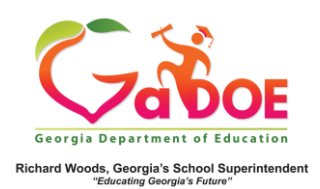

## Local Assessments

Historical Dashboard

- The data displayed in the Historical Dashboard displays results for students who took a local assessment (Star or MAP) in the district/school either last school year or in previous years.
- 2. Click SLDS Historical, then Local Assessments tile.

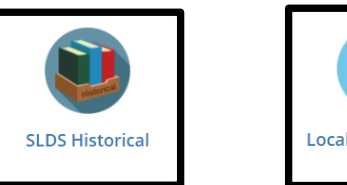

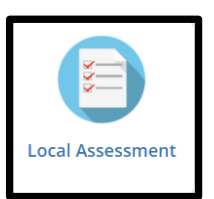

3. These images display both NWEA's MAP and Renaissance Learning's Star results. STAR

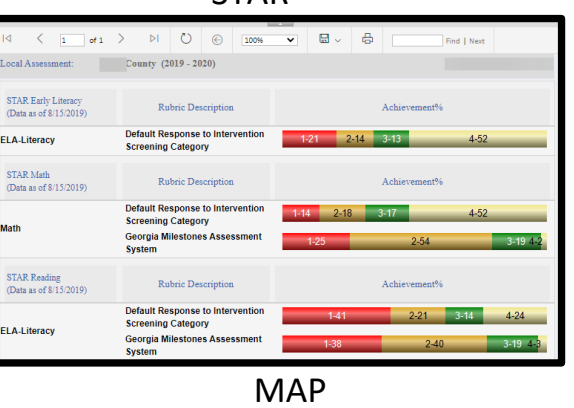

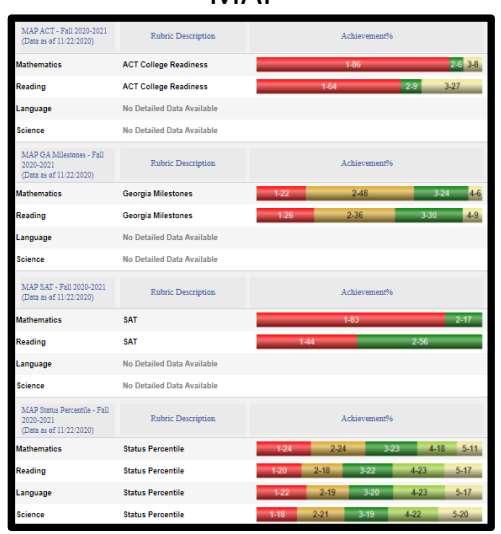

 Related data is available by drilling into the colored bands displayed. This produces a roster of all students who fall (scored/achieved) within the category of the colored band selected.

| LDS Parent Portal S                                                 | upport TRL IEP Usage                    | Reports IIS Dash         | board Growth M                 | lodel LOR       | L A Status |  |  |  |  |
|---------------------------------------------------------------------|-----------------------------------------|--------------------------|--------------------------------|-----------------|------------|--|--|--|--|
| listorical Dashboard 🔻                                              | Operational Dashboard 👻 Sch             | ool Red Lodge Middle Sch | 001-0297 🔻                     | ]               |            |  |  |  |  |
| 4 4 1 of 1 0 01                                                     | Find   Next                             | - 🖳 • 🚱                  |                                |                 |            |  |  |  |  |
| Local Assessment: Dun                                               | dee District - Red Lodge Middle Sc      | hool (2017 - 2018)       | Thurs                          | day, December 2 | 18, 2017   |  |  |  |  |
| MAP ACT - Fall 2017-2018<br>(Data as of 11/5/2017)                  | Rubric Description                      |                          | Achievement%                   |                 |            |  |  |  |  |
| Mathematics                                                         | ACT College Readiness                   |                          | 1-69                           | 2-12 3          | -19        |  |  |  |  |
| Reading                                                             | ACT College Readiness                   | 1-53                     | 2-10                           | 3-36            |            |  |  |  |  |
| Language                                                            | No Detailed Data Available              |                          |                                |                 |            |  |  |  |  |
| Science                                                             | No Detailed Data Available              |                          |                                |                 |            |  |  |  |  |
| MAP GA Milestones - Fall<br>2017-2018<br>(Data as of 11/5/2017)     | Rubric Description                      |                          | Achievement%                   |                 |            |  |  |  |  |
| Mathematics                                                         | Georgia Milestones Assessment<br>System | 1-15                     | 2-45                           | 3-31            | 4-9        |  |  |  |  |
| Reading                                                             | Georgia Milestones Assessment<br>System | 1-22                     | 2-34                           | 3-38            | 4-6        |  |  |  |  |
| Language                                                            | No Detailed Data Available              | 2017 -                   | 2018 MAP GA N                  | /ilestones -    | Fall 2017- |  |  |  |  |
| Science                                                             | No Detailed Data Available              | Readin                   | ng - Beginning L               | earner          |            |  |  |  |  |
| MAP Status Percentile - Fall<br>2017-2018<br>(Data as of 11/5/2017) | Rubric Description                      | Numb                     | er of Students:8<br>Tested:373 | 3               |            |  |  |  |  |

| 2 10 1 10 1 10 1 10 1 10 1 10 1 10 1 10  |          |                                     |                         |                     |          |                    |    | _            |                            |                   |             | -   |
|------------------------------------------|----------|-------------------------------------|-------------------------|---------------------|----------|--------------------|----|--------------|----------------------------|-------------------|-------------|-----|
| SLDS Parent Portal Support TRL           | IEP      | Usage Reports                       | IIS Dashboard           | Growth Model        | LOR      | L A Status         | PD | GOFAR        | High School Feedba         | k Gifted Eli      | gibility    | Te  |
| Historical Dashboard 🔻 Operational D     | ashboard | <ul> <li>8chool Red Lodg</li> </ul> | e Midsle School - 0257  | Ŧ                   |          |                    |    |              |                            |                   |             |     |
| Achievement Level : [Beginning Learner 🔍 | Measu    | are Name: TestType                  | _Reading, TestName_R    | •                   |          |                    |    |              |                            |                   | View Repo   | ert |
| i4 4 1 of1 ▷ ▷i                          | 8n       | d   Next 🛛 🛃 • 🔇                    | 2                       |                     |          |                    |    |              |                            |                   |             |     |
| Document Nap                             | MAI      | P GA Milestones - Fr                | ill 2017-2018 (2017 - 2 | 018) (Data as of 11 | /5/2017) |                    |    |              |                            |                   |             | 4   |
| E AFStudentRoster                        | MIN      | nemance (Beginning                  | Learner)                |                     |          |                    |    | Reading      |                            |                   |             | 1   |
|                                          | -        | School Name                         | Student Name 1          | GTID :              | Grade I  | Assessment<br>Date | :  | ProjectedPro | officiencyLevel2_Reading P | rojectedProficien | cyLevell_Re |     |
|                                          | Red Loc  | dge Middle School                   | Alcaraz , Mervin R      | 9002722560          | 06       | 09/19/2017         |    | Beginning    | Learner N                  | ot On Track       |             |     |
|                                          |          |                                     | Allaire , Josh S        | 9001943704          | 08       | 09/25/2017         |    | Beginning    | Learner N                  | lot On Track      |             | Ī   |
|                                          |          |                                     | Alt , Blair A           | 9003422153          | 08       | 09/25/2017         |    | Beginning    | Learner N                  | ot On Track       |             | Ī   |
|                                          |          |                                     | Bearden , Bunny N       | 9000671672          | 06       | 09/19/2017         |    | Beginning    | Learner N                  | lot On Track      |             | Ī   |
|                                          |          |                                     | Beckles, Romeo M        | 9000325337          | 07       | 09/26/2017         |    | Beginning    | Learner N                  | ot On Track       |             |     |
|                                          |          |                                     | Birkholz , Howard V     | 9000614602          | 06       | 09/19/2017         |    | Beginning    | Learner N                  | lot On Track      |             | Ī   |
|                                          |          |                                     | Bimbaum , Josue S       | 9001062053          | 06       | 09/19/2017         |    | Beginning    | Learner N                  | ot On Track       |             |     |
|                                          |          |                                     | Bostick , Brain A       | 9003727925          | 06       | 09/19/2017         |    | Beginning    | Learner N                  | lot On Track      |             |     |

5. Use the Measure Name dropdown to select the specific data to be viewed in the report. Click the View Report button to generate the report.

| SLDS       | Parent Portal Support         | TRL    | IEP     | Usage Reports        | IIS Dashboard           | Growth Model  | LOR  | L A Status | PD GOFAR    | High School Feedbac        | tk Gifted Eligi      | bility  |
|------------|-------------------------------|--------|---------|----------------------|-------------------------|---------------|------|------------|-------------|----------------------------|----------------------|---------|
| Historic   | al Dashboard 🕆 Operatio       | mal Da | shboard | Chool Red Lo         | dge Middle Ochool - 029 | · •           |      |            |             |                            |                      |         |
| Achievente | ent Level : Depinning Learner | Y      | Nea     | sure Name: TestTy    | pe_Reading, TestNam     | L.R. M        |      |            |             |                            |                      | View Re |
|            |                               |        |         | if (Sel              | lect All)               |               |      |            |             |                            |                      |         |
| 14 4 1     | ofi 🕨 🕅 🔹                     |        | F       | Ind   Next           | Type_Reading            |               | - 11 |            |             |                            |                      |         |
| Documen    | t Map                         |        | 📷 M     | AP OA Milest Test    | Name_Reading            |               |      |            |             |                            |                      |         |
| - AFStud   | ientRoster                    | _      | M       | sthematics (B        | StartDate_Reading       |               |      |            |             |                            |                      |         |
| Rec        | Lodge Middle School           |        |         | Test                 | DurationMinutes_R       | ading         |      |            | Reading     |                            |                      |         |
|            |                               |        |         | School Nam<br>✓ Test | RITScore_Reading        |               |      | Date       | ProjectedPr | oficiencyLevel2_Reading Pr | rojectedProficiencyl | .evell_ |
|            |                               |        | Red L   | odge Middle * Test   | StandardError_Real      | gnit          |      | 09/19/2017 | Beginning   | Learner N                  | ot On Track          |         |
|            |                               |        |         | Test                 | Percentile_Reading      |               |      |            |             |                            |                      |         |
|            |                               |        |         | RET                  | toReadingScore_Rea      | ding          |      | 09/25/2017 | Beginning   | Learner N                  | ot On Track          |         |
|            |                               |        |         | * RET                | toReadingMin_Read       | ng            |      |            |             |                            |                      |         |
|            |                               |        |         | * RET                | toReadingMax_Read       | Ing           |      | 09/25/2017 | Beginning   | Learner N                  | ot On Track          |         |
|            |                               |        |         | Test                 | StartTime_Reading       |               |      | 00/10/2017 | Benjanina   | learner N                  | ot On Track          |         |
|            |                               |        |         | * Proj               | ectedProficiencyStu     | dy1_Reading   |      |            |             |                            |                      |         |
|            |                               |        |         | * Proj               | ectedProficiencyLev     | el1_Reading   |      | 09/26/2017 | Beginning   | Learner N                  | ot On Track          |         |
|            |                               |        |         | * Prot               | ectedProficiencyStu     | dy2_Reading   |      |            | _           |                            |                      |         |
|            |                               |        |         | Proj                 | lectedProficiencyLev    | el2_Reading   | -    | 09/19/2017 | Beginning   | Learner N                  | ot On Track          |         |
|            |                               | 1      |         |                      | bimcaum, Josue          | 3 19001062053 | 100  | 09/19/2017 | Beginning   | Learner N                  | ot On Track          | _       |
|            |                               |        |         |                      |                         |               |      |            |             |                            |                      |         |